# **Changes to Report Writing Capability in ADempiere**

Adaxa has extended ADempiere reporting in two areas:

- Financial Report Writer, and
- List Report Writer

#### **Financial Report Writer Changes**

Report 1 - "List Sources" selected

| Adaxa<br>logo in the Header print format | Adaxa P&L Test<br>1HQ<br>GardenWorld<br>Period:2015-08<br>Currency:US Dollar | Header Print Format (<br>the Report Parameter<br>context variables and<br>in the header | Page 1 of<br>using<br>rs as<br>picked up       | : 2                                                           |
|------------------------------------------|------------------------------------------------------------------------------|-----------------------------------------------------------------------------------------|------------------------------------------------|---------------------------------------------------------------|
| Name                                     | Description                                                                  | 2015-08 Mth 2<br>to                                                                     | 015-08 Year<br>date (label<br>wrap<br>example) | column headings will<br>wrap based on defined<br>column width |
| 41000 automatic indent                   | Trade Revenue                                                                | 101.241                                                                                 | 102,145                                        |                                                               |
| 43000 of detail lines when               | Sideline Revenue                                                             | 5.100                                                                                   | 5,100                                          |                                                               |
| 49700 selected                           | Charge revenue                                                               | 120                                                                                     | 8,800                                          | overlines inserted when                                       |
| SALES                                    |                                                                              | 106,461                                                                                 | 116,045                                        | List Sources selected                                         |
| new option for insert blan               | nk line (ignore " . " now fixed)                                             |                                                                                         |                                                |                                                               |
| 51100                                    | Product CoGs                                                                 | 126                                                                                     | 115,554                                        |                                                               |
| 51400                                    | Inventory Clearing                                                           | 0                                                                                       | 7,794                                          |                                                               |
| 56300                                    | Inventory Adjustment                                                         | -2,678                                                                                  | -2,678                                         |                                                               |
| 58100                                    | Invoice price variance                                                       |                                                                                         | 1,827                                          |                                                               |
| 58200                                    | Purchase price variance                                                      | 150                                                                                     | 150                                            |                                                               |
| 58300                                    | Purchase price variance Offset                                               | -150                                                                                    | -150                                           |                                                               |
| 58600                                    | Rate Variance                                                                | -72                                                                                     | -72                                            |                                                               |
| COGS                                     |                                                                              | -2,625                                                                                  | 122,425                                        |                                                               |
|                                          |                                                                              |                                                                                         |                                                | overline and underline                                        |
| MARGIN                                   |                                                                              | 109,086                                                                                 | -6,379                                         | insered when selected<br>ReportLine                           |
| •                                        |                                                                              |                                                                                         |                                                |                                                               |
| 60910                                    | Staff Gifts & Perks                                                          | 1,200                                                                                   | 1,200                                          |                                                               |
| 61300                                    | Other Occupancy Costs                                                        |                                                                                         | -45                                            |                                                               |
| 66100                                    | Data Processing Supplies                                                     |                                                                                         | -1                                             |                                                               |
| OPERATING EXPENSES                       |                                                                              | 1,200                                                                                   | 1,154                                          |                                                               |
| 83100                                    | Labor (Absorbed)                                                             |                                                                                         | -1,665                                         |                                                               |
| EXPENSES ABSORBED                        |                                                                              |                                                                                         | -1,665                                         |                                                               |
| 75100                                    | Education Course Fees                                                        | 500                                                                                     | 50                                             |                                                               |
| 78100                                    | Bad Debts Write-off                                                          | 10                                                                                      | 10                                             |                                                               |
| 79600                                    | Charge expense                                                               | 2,000                                                                                   | 22,148                                         | 0                                                             |
| /-EXPENSES                               |                                                                              | 2,510                                                                                   | 22,208                                         |                                                               |
| TOTAL NON FINANCE EXPENSE                | 8                                                                            | 3,710                                                                                   | 21,697                                         | 19                                                            |
| OTHER INCOME                             |                                                                              |                                                                                         |                                                |                                                               |
| OTHER EXPENSE                            |                                                                              |                                                                                         |                                                |                                                               |
| NET OTHER INCOME/EXPENSE                 |                                                                              | 0                                                                                       | 0                                              | Field display logic                                           |
| EXPENSES TOTAL                           |                                                                              | 3,710                                                                                   | 21,697                                         | can be used to(say)<br>suppress zeroes                        |
| RESULT BEFORE TAX                        |                                                                              | 105.376                                                                                 | -28.076                                        | 13                                                            |
|                                          |                                                                              |                                                                                         |                                                |                                                               |

note that when List Sources is selected each account or element adding up to the total is displayed (indented), the total is then displayed with a 'line above' in the number columns to highlight that it is a total.

| Adaxa                       | Adaxa P&L Tes<br>1HQ<br>GardenWorld<br>Period:2015-08<br>Currency:US Dollar | st          | Page 1 of 1                                     |
|-----------------------------|-----------------------------------------------------------------------------|-------------|-------------------------------------------------|
| Name                        | Description                                                                 | 2015-08 Mth | 2015-08 Year to<br>date (label wrap<br>example) |
| SALES                       |                                                                             | 106,461     | 116,045                                         |
|                             |                                                                             |             |                                                 |
| COGS                        |                                                                             | -2,625      | 122,425                                         |
| MARGIN                      | -                                                                           | 109.086     | -6.379                                          |
|                             | =                                                                           |             |                                                 |
|                             |                                                                             | 1 200       |                                                 |
| OPERATING EXPENSES          |                                                                             | 1,200       | 1,154                                           |
| EXPENSES ABSORBED           |                                                                             | 2.510       | -1,005                                          |
| 7-EXPENSES                  |                                                                             | 2,510       | 22,208                                          |
| TOTAL NON FINANCE EXPENSE   |                                                                             | 3,710       | 21,697                                          |
|                             |                                                                             |             |                                                 |
| OTHER INCOME                |                                                                             |             |                                                 |
| OTHER EXPENSE               |                                                                             |             |                                                 |
| NET OTHER INCOME/EXPENSE    |                                                                             | 0           | 0                                               |
| EXPENSES TOTAL              |                                                                             | 3,710       | 21,697                                          |
| * Contractor and the second |                                                                             |             |                                                 |
| RESULT BEFORE TAX           |                                                                             | 105,376     | -28,076                                         |
|                             |                                                                             |             |                                                 |
| TAX                         |                                                                             |             |                                                 |
| RESULT AFTER TAX            |                                                                             | 105,376     | -28,076                                         |

Note that when List Sources is de-selected only the total for the accounts/elements is displayed and the 'line above' is not printed. 'Line Above' and 'Line Below' are printed where these options are ticked in the Report Line definition.

please ignore the ". " printed on the blank rows, the screen shots came from a beta version of the code

#### Details of Improvements Added to the Financial Report Writer....

### Control of what gets printed in the Header and Footer of the Report.....

A Header Print Format is added which picks up report parameters as context variables and allows addition of other text field, logos etc.

| me Financial Report        | ×                          |           |
|----------------------------|----------------------------|-----------|
| 0 📑 🗐 🐱 🗙                  |                            |           |
|                            |                            | 1         |
| <u>Client</u> *            | GardenWorld                | -         |
| Accounting Schema*         | GardenWorld US/A/US Dollar | <b>•</b>  |
| Name*                      | Adaxa P&L Test             |           |
| Description                |                            |           |
|                            | ✓ Active                   | <br> <br> |
| Report Line Set*           | Adaxa P&L                  | •         |
| <u>Report Column Set</u> * | Adaxa P&L: Mth and YTD     | -         |
| Report Cube                | Org+Account                | -         |
| Jasper Process             |                            | -         |
|                            | ✓ List Sources             | <br> <br> |
| Header Print Format        | Financial Report Header GW | •         |

### **Printable context variable items in Header Print Format are:**

| ome 🛛 Financial Report 🗙 | Print Format 🗙 |                    |                                  |
|--------------------------|----------------|--------------------|----------------------------------|
| 0                        |                | ) 🕫 🔳 🔕 候          | • • • • • • • • •                |
| Print Format             | Sequence¢      | Name 🌩             | Print Text 💠 P                   |
| Display Order            | 10             | @Logo@             |                                  |
| Sort Order               | 20             | @Name@             | Adaxa P&L Test                   |
| Format Item              | 30             | @Organization@     | 1HQ                              |
| Item Translation         | 40             | @Client@           | GardenWorld                      |
|                          | 50             | @City@             | Portland                         |
|                          | 60             | @Business Partner@ |                                  |
|                          | 70             | @Period@           | Period:2015-08                   |
|                          | 80             | @Currency@         | Currency:US Dollar               |
|                          | 90             | Report             |                                  |
|                          | 100            | page count         | @Page@ @*Page@ @of@ @*PageCount@ |
|                          |                |                    |                                  |

line 90 prints the standard Report Writer print format.

#### Column Headings that wrap to column width....

Column Heading labels can be forced to wrap by setting a tick-box on the 'Print Table Format' used in the included Print Format which contains the actual Financial Report ... set the "Multi Line Header" to Y in the 'Print Table Format'. [this also works in normal list reports]

| Home Financial   | Report X Print Table Format X        |          |                        |                        |
|------------------|--------------------------------------|----------|------------------------|------------------------|
| 900              | ) 🗟 🗙 🗔 😂 🔍 🛛 🕫                      | •        | * * *                  | ♥ 👱 🗏 🛢 🖴              |
| Clinet*          |                                      | _        | Quere la Mart          | *                      |
| <u>Client</u> *  | GardenWorld                          | <u> </u> | Organisation*          | *                      |
| Name*            | Default Report in GW                 |          |                        |                        |
| Description      | With Lines; Default Colors and Fonts |          |                        |                        |
|                  | Active                               |          |                        | 🖉 Default              |
| Header Row Color | Blue black                           |          | Header Row BG<br>Color | Gray white             |
| Header Row Font  | SansSerif bold 9                     | •        | (                      | Multi Line Header      |
|                  | Paint Header Lines                   |          |                        |                        |
|                  | Paint Vertical Lines                 |          |                        | Paint Horizontal Lines |
|                  | Paint Boundary Lines                 |          | Line Color             | Gray light             |

#### Extra control of what gets printed and how it looks ....

in the included print format for the lines you can set

- .... display logic eg #,<fieldname># ! 0 to suppress zeroes
- ..... Format Pattern

| e Print Format 🗙 |                               |                               |
|------------------|-------------------------------|-------------------------------|
| 0                | 🗔 🔁 🍳 🛛 🕫 💿 🖉 🍯 暮             | ♠ 🛃 👱                         |
| Print Format     | Client* GardenWorld           | <ul> <li>Organisat</li> </ul> |
| Display Order    | Print Format* Adaxa P&L Test  | •                             |
| Sort Order       | Sequence* 30                  |                               |
| Format Item      | Name <sup>*</sup> 2015-08 Mth |                               |
| Item Translation | Print Text 2015-08 Mth        |                               |
|                  | C Active                      |                               |
|                  | Suppress Null                 |                               |
|                  | Display Logic                 |                               |
|                  | Format Type* Field            | ▼ <u>Colui</u>                |
|                  | Format Pattern #,###          |                               |
| 1                |                               | Darcada T                     |

#### Displaying Blank Rows to Improve the Layout of the Report ...

in the Report Line Set you can specify that you want a blank line to separate sections of the report

| Financial Report 🗙 | Report Line             | Set 🗙                                 |   |                         |         |
|--------------------|-------------------------|---------------------------------------|---|-------------------------|---------|
| 0                  | . 🗌 🔁 🍳                 | . 0 🕫 🎟 🔕 🧔 🕏                         | * | 🗣 👱 [                   |         |
| Report Line Set    | Client*                 | GardenWorld                           | • | Organisation*           | *       |
| Report Line        | Report Line Set*        | Adaxa P&L                             | - |                         |         |
| Report Source      | Name*                   | •                                     |   |                         |         |
|                    | Description             |                                       |   |                         |         |
|                    |                         | Active                                |   |                         | Printed |
|                    | Sequence*               | 20                                    |   |                         |         |
|                    | Line Type*              | Blank                                 | - |                         |         |
|                    | Overline Stroke<br>Type | Blank<br>Calculation<br>Segment Value | U | nderline Stroke<br>Type |         |
|                    |                         | T                                     |   |                         |         |

#### Printing Lines Above and Below Totals .....

in the Report Line Set you can select that a report line will have an overline and/or an underline stroke type..

| Report Line Set | (                       |                    |          |                          |           |
|-----------------|-------------------------|--------------------|----------|--------------------------|-----------|
| ) 🗐 🗊 🔂 🗙       |                         | 0 🕫 🖬 🚫            | < À 🛧    | * * = = 4                | 🙊 🍡 🐼 🔳 🚸 |
| Report Line Set | <u>Client</u> *         | GardenWorld        | <b>.</b> | Organisation* *          |           |
| Report Line     | Report Line Set*        | Adaxa P&L          |          |                          |           |
| Report Source   | Name*                   | MARGIN             |          |                          |           |
|                 | Description             |                    |          |                          |           |
|                 |                         | Active             |          | Printed                  |           |
|                 | Sequence*               | 50                 |          |                          |           |
|                 | Line Type*              | Calculation        |          |                          |           |
|                 | Calculation             | Subtract (Op1-Op2) |          |                          |           |
|                 | Operand 1               | SALES              |          | Operand 2 COGS           | <b>v</b>  |
|                 | Overline Stroke<br>Type | Solid              | U        | Inderline Stroke<br>Type |           |

| choices are:    | ·                                                                           |   |     |
|-----------------|-----------------------------------------------------------------------------|---|-----|
| Overline Stroke | Solid                                                                       | Ŧ | Unc |
| туре            | Dashed<br>Dotted<br>Double Dashed<br>Double Dotted<br>Double Solid<br>Solid |   |     |

#### Filtering Report Columns to create Cross Tab type reports.....

The same filtering that works in Report Lines is now added to Report Columns. This example shows printing only the values for the Cost Centre of Marketing. Costs Centre is implemented using 'User List1' element

| Report Column Set | ×               |               |      |
|-------------------|-----------------|---------------|------|
| ) 📑 🗊 🔂 🗙 [       |                 |               |      |
| Report Column Set | Client*         | GardenWorld   | Orga |
| Report Column     | Report Column   | Marketing 🚬   |      |
| Report Source     | Description     |               |      |
| <u> </u>          |                 | Active        |      |
|                   | Type*           | User List 1   | ]    |
|                   | Account Element | SM-Sales/Mark |      |
|                   |                 |               |      |

#### Combination extended to use UserList1 and UserList2

In the Report Source, if you select a Combination you can now use User List1 (CCentre below) and UserList2 in the Combination .. for some reason they were not made usable in the initial addition of the Combination functionality.

| Report Line Set 🗙 |                         |                   |
|-------------------|-------------------------|-------------------|
| ) 📑 🗊 🔂 🗙         |                         |                   |
|                   |                         |                   |
| Report Line Set   | <u>Client</u> *         | Garden World Orga |
| Report Line       | Report Line             | temp test 🚬       |
| Report Source     | Description             |                   |
|                   |                         | Active            |
|                   | Type*                   | Combination       |
|                   | Organization            | <b>•</b>          |
|                   | Trx Organization        | <b></b>           |
|                   | Account<br>Element*     | 4-Sales           |
|                   | <u>Business Partner</u> | <b></b>           |
|                   | <u>Product</u>          | <b>•</b>          |
|                   | Address                 | E.                |
|                   | Project                 | <b></b>           |
|                   | Sales Region            | <b>•</b>          |
|                   | Activity                | <b>•</b>          |
|                   | <u>Campaign</u>         | <b>•</b>          |
|                   | CCentre                 | AD-Admin          |
|                   | <u>User List 2</u>      | ▼                 |

The report below shows column filtering in a report. Below, column 1 picks up all the Marketing Cost Centre costs, column 2 the Admin Cost Centre etc

| ADempiere          |                                | Income Statement with Cost Centre | 9         |          |            | Page 1 of : |
|--------------------|--------------------------------|-----------------------------------|-----------|----------|------------|-------------|
| Parameter:         |                                |                                   |           |          |            |             |
| Period             | = 2015-08                      |                                   |           |          |            |             |
| Details/So         | ource First = Yes              |                                   |           |          |            |             |
| Report Cu          | ube = Org+Account+CC           |                                   |           | $\frown$ |            |             |
| Name               | Description                    |                                   | Marketing | Admin    | Balance    | Total       |
| 41000              | Trade Revenue                  |                                   | $\square$ |          | 102,145.49 | 102,145.49  |
| 43000              | Sideline Revenue               |                                   | 5,000     |          | 100.00     | 5,100.00    |
| 49700              | Charge revenue                 |                                   |           |          | 8,800.00   | 8,800.00    |
| SALES              |                                |                                   | 5,000     |          | 111,045.49 | 116,045.49  |
|                    |                                |                                   |           |          | 0.00       |             |
| 51100              | Product CoGs                   |                                   |           |          | 115,554.31 | 115,554.31  |
| 51400              | Inventory Clearing             |                                   |           |          | 7,793.76   | 7,793.76    |
| 56300              | Inventory Adjustment           |                                   |           |          | -2,678.50  | -2,678.50   |
| 58100              | Invoice price variance         |                                   |           |          | 1,827.35   | 1,827.35    |
| 58200              | Purchase price variance        |                                   |           |          | 149.93     | 149.93      |
| 58300              | Purchase price variance Offset |                                   |           |          | -149.93    | -149.93     |
| 58600              | Rate Variance                  |                                   |           |          | -72.00     | -72.00      |
| COGS               |                                |                                   |           |          | 122,424.92 | 122,424.92  |
| 15                 |                                |                                   |           |          | 0.00       |             |
| MARGIN             |                                |                                   | 5,000     | 0        | -11,379.43 | -6,379.43   |
|                    |                                |                                   |           |          | 0.00       | 0.000.000.0 |
| 60910              | Staff Gifts & Perks            |                                   |           |          | 1,200.00   | 1,200.00    |
| 61300              | Other Occupancy Costs          |                                   |           |          | -45.00     | -45.00      |
| 66100              | Data Processing Supplies       |                                   |           |          | -1.00      | -1.00       |
| OPERATING EXPENSES |                                |                                   |           |          | 1,154.00   | 1,154.00    |
| 83100              | Labor (Absorbed)               |                                   |           |          | -1,665.13  | -1,665.13   |
| EXPENSES ABSORBED  |                                | 8                                 |           |          | -1,665.13  | -1,665.13   |
| 75100              | Education Course Fees          |                                   |           |          | 50.00      | 50.00       |
| 78100              | Bad Debts Write-off            |                                   |           |          | 10.00      | 10.00       |
| 79600              | Charge expense                 |                                   | 9,998     | 9,999    | 2,151.00   | 22,148.00   |
| 7-EXPENSES         |                                |                                   | 9,998     | 9,999    | 2,211.00   | 22,208.00   |

This filtering was done by adding the same filtering to Report Columns as was already available in Report Lines. Note the "Report Source" tab now added to Report Column Set window.

#### **Relative Period columns extended....**

Report Column tab is extended by the addition of a "Relative Period To" which allows you to specify a column to display (say) the last 3 months by setting.

Note that the format for entering the months is "From -3 ... To -1" NOT from -1 to -3.

| Report Column Set | ×                     |                         |                       |
|-------------------|-----------------------|-------------------------|-----------------------|
| ) 📄 🗊 📷 🗙 (       |                       | 0 🕫 📼 🚫 🧔 🔶 🖀 🐣         | * * = = =             |
| Report Column Set | <u>Client</u> *       | GardenWorld             | Organisation* 1HQ     |
| Report Column     | Report Column<br>Set* | Columns with CC filter  |                       |
| Report Source     | Name*                 | Marketing               |                       |
|                   | Description           |                         |                       |
|                   |                       | ✓ Active                | Printed               |
|                   | Sequence*             | 10                      |                       |
|                   | PostingType*          | Actual                  |                       |
|                   | Amount Type           | Balance (expected sign) | Period Type Year      |
|                   | Column Type*          | Relative Period         |                       |
|                   | Relative Period       | 0.0                     | Relative Period<br>To |
|                   | Under Line Size       | 0                       |                       |
|                   | Format Pattern        | #,###                   | Factor                |

#### The new Report Source tab ....

works the same way as in the the Report Line Set and allows a column to be filtered to show the required subset of information.

| Report Column Set | ×                                |                              |
|-------------------|----------------------------------|------------------------------|
| 0                 | - 2 0 0 = 0 0 0 7                | <b>▲ ₹ ±</b>                 |
| Report Column Set | Client* GardenWorld              | <ul> <li>Organisa</li> </ul> |
| Report Column     | Report Column Marketing          | -                            |
| Report Source     | Description                      |                              |
|                   | Active                           |                              |
|                   | Type <sup>*</sup> User List 1    | •                            |
|                   | Account<br>Element SM-Sales/Mark | •                            |
|                   | AD-Admin<br>SM-Sales/Mark        |                              |
|                   |                                  |                              |

#### Automatic selection of Report Period ....

SQL used to "find the month we are in today and subtract 1 month" since we are probably reporting on the just-finished month 90% of time.

If you print a report during September 2015 then 'August 2015' is defaulted into 'Period'.

| Create Report                                        |                                                                                              |  |
|------------------------------------------------------|----------------------------------------------------------------------------------------------|--|
| Create Financial Rep                                 | ort                                                                                          |  |
| The default period is th<br>restrictions. You can se | e current period. You can optionally enter other<br>lect an alternative Reporting Hierarchy. |  |
| Period                                               | 2015-08                                                                                      |  |
| Organization                                         | <b>~</b>                                                                                     |  |
| Business Partner                                     | •                                                                                            |  |

Set a Default Logic value as shown below.

| Report Process 🗙      |                    |                                                             |
|-----------------------|--------------------|-------------------------------------------------------------|
| )                     |                    |                                                             |
| Report & Process      | <u>Client</u> *    | System 💌                                                    |
| Report Translation    | Process*           | FinReport_Create Report                                     |
| Report Access         | Name*              | Period                                                      |
| Parameter             | Description        | Period of the Calendar                                      |
| Parameter Translation | Comment/Help       | The Period indicates an exclusive range of dates for a cale |
|                       |                    | Active                                                      |
|                       | Entity Type*       | Dictionary                                                  |
|                       | Sequence*          | 10                                                          |
|                       | DB Column Name*    | C_Period_ID                                                 |
|                       | <u>Reference</u> * | Table 💌                                                     |
|                       | Value Format       |                                                             |
|                       | Length*            | 0                                                           |
|                       |                    | Mandatory                                                   |
|                       | Default Logic      | @SQL=(SELECT p.C_Period_ID AS DefaultValue FROM             |
|                       | Min. Value         |                                                             |

@SQL=(SELECT p.C\_Period\_ID AS DefaultValue FROM C\_Period p JOIN C\_Year y ON y.C\_Year\_ID=p.C\_Year\_ID WHERE p.StartDate <= now() - interval '1 month' AND p.EndDate >= now() - interval '1 month' AND y.C\_Calendar\_ID=@C\_Calendar\_ID@)

# **Trial Balance Report for GardenWorld**

The following shows a way to create a Trial Balance Report in ADempiere Financial Report Writer.

#### Report line set ... note the Period Types set as "Natural" .. this is critical.

| Name 🍦                              | Descri | Active | Printed | Sequie | Line Type 🛛 🔅 | Calculation 🔶          | Operand 1 🛛 🗍             | Operand 2                              | P | B | Amount Type                 | Period Type 🕸 |
|-------------------------------------|--------|--------|---------|--------|---------------|------------------------|---------------------------|----------------------------------------|---|---|-----------------------------|---------------|
| Balance Sheet Accounts              |        | 4      | 4       | 10     | Segment Value |                        |                           |                                        |   |   | Balance (accounted<br>sign) | Natural       |
| Prior Year not tfrd to Ret Earnings |        | 4      | 4       | 20     | Calculation   | Subtract (Op1-<br>Op2) | Total P&L all<br>years    | P&L Items Current Year                 |   |   |                             |               |
| Total Balance Sheet Accounts        |        | 4      | 4       | 20     | Calculation   | Add (Op1+Op2)          | Balance Sheet<br>Accounts | Prior Year not tfrd to Ret<br>Earnings |   |   |                             |               |
|                                     |        | 1      | 4       | 30     | Blank         | Add (Op1+Op2)          |                           |                                        |   |   |                             |               |
| P&L Items Current Year              |        | s.     | ø       | 100    | Segment Value |                        |                           |                                        |   |   | Balance (accounted sign)    | Natural       |
| Total P&L all years                 |        | ×.     |         | 110    | Segment Value |                        |                           |                                        |   |   | Balance (accounted<br>sign) | Total         |

#### Report Source for Balance Sheet Accounts

| \$<br>Active | Type 🌲  | Organ | Incluid | Trx | Inclû | Account Element 🛛 🔶           | Include N B |
|--------------|---------|-------|---------|-----|-------|-------------------------------|-------------|
|              | Account |       |         |     |       | 1-Assets                      |             |
| 1            | Account |       |         |     |       | 2-Liabilities                 |             |
| ø            | Account |       |         |     |       | 3-Owner's Equity/Net<br>Worth |             |

#### Report Source for P&L Items Current Year

| \$<br>Active | Type 🌲  | Organ | Incluid | Trx | Inclû | Account Element 🛛 🔶     | Include |
|--------------|---------|-------|---------|-----|-------|-------------------------|---------|
| ×.           | Account |       |         |     |       | 4-Sales                 |         |
| ×.           | Account |       |         |     |       | 5-Cost of Goods Sold    |         |
| 1            | Account |       |         |     |       | 6-Expenses              |         |
| 1            | Account |       |         |     |       | 7-7-Expenses            |         |
| 1            | Account |       |         |     |       | 80-Other Income         |         |
| 1            | Account |       |         |     |       | 82-Other Expense        |         |
| A.           | Account |       |         |     |       | 83-Expense (Absorbed)   |         |
| 1            | Account |       |         |     |       | 89-Income Tax & Summary |         |

#### Report Source for P&L All Years

| ÷. | Active | Type 🌲  | Organ | Includ | Trx | Inclû | Account Element 🛛 🔶     | Include |
|----|--------|---------|-------|--------|-----|-------|-------------------------|---------|
|    | ×.     | Account |       |        |     |       | 5-Cost of Goods Sold    |         |
|    | ×.     | Account |       |        |     |       | 4-Sales                 |         |
|    |        | Account |       |        |     |       | 6-Expenses              |         |
|    |        | Account |       |        |     |       | 7-7-Expenses            |         |
|    |        | Account |       |        |     |       | 80-Other Income         |         |
|    |        | Account |       |        |     |       | 82-Other Expense        |         |
|    |        | Account |       |        |     |       | 83-Expense (Absorbed)   |         |
|    | 1      | Account |       |        |     |       | 89-Income Tax & Summary |         |

# Report Column - note that the "Period Type" of "Total" is overwritten by the equiv in the lines. Note the use of "Amount Type" must be "Balance (accounted sign)"

| Report Column Set | Client*                    | GardenWorld 🗾            | Organisation* *                |
|-------------------|----------------------------|--------------------------|--------------------------------|
| Report Column     | <u>Report Column Set</u> * | Trial Balance 💌          |                                |
| Report Source     | Name*                      | Total                    |                                |
|                   | Description                |                          |                                |
|                   |                            | Active                   | 🖉 Printed                      |
|                   | Sequence*                  | 50                       |                                |
|                   | PostingType*               | Actual 💌                 |                                |
|                   | Amount Type                | Balance (accounted sign) | Period Type <mark>Total</mark> |
|                   | Column Type*               | Relative Period          |                                |
|                   | Relative Period            | 0.0                      | Relative Period To             |
|                   | Under Line Size            | 0                        |                                |
|                   | Format Pattern             |                          | Factor                         |

#### How it works

'Balance Sheet accounts' gets all the account starting with 1, 2 and 3.

As the Amount Type is 'Balance (accounted sign)' the credits are negative so these accounts can just be totalled.

As the Period Type is Natural for balance sheet accounts it will grab the 'Total' cumulative value for all periods.

The P&L Items 'Current year' does the same for P&L accounts and as the Period Type is Natural it grabs the 'Year' values not the 'Total'.

An unprinted column then does the same calc but using the 'Total' for all years. If there is a difference between 'P&L items for all years' and 'P&L items for the current year' then the difference appears in the row "Prior Year Not Transferred"

so .....

- + Balance Sheet accounts
- + (P&L for all periods P&L for this fin year)
- = Shareholders funds

= P&L Accounts for this fin year

#### report looks like...

| Auto          |                         | That balance                                                  | Fage 1 of            |
|---------------|-------------------------|---------------------------------------------------------------|----------------------|
| Parameter:    | Report Cube             | = Ora+Account                                                 |                      |
|               | Period                  | = 2015-12                                                     |                      |
|               | Details/Source First    | = Yes                                                         |                      |
| Name          |                         | Description                                                   | Tota                 |
| 11100         |                         | Checking Account                                              | 6,211.6              |
| 11110         |                         | Checking In-Transfer                                          | 3,234.0              |
| 11130         |                         | Checking Unallocated Receipts                                 | -3,290.0             |
| 11200         |                         | Checking Account 2                                            | 1.00                 |
| 11900         |                         | Petty Cash                                                    | 0.3                  |
| 11910         |                         | Petty Cash In-Transfer                                        | 0.0                  |
| 12110         |                         | Accounts Receivable - Trade                                   | 143,624.1            |
| 12420         |                         | Loans Receivable Owners/Shareholders                          | 1,000.0              |
| 12800         |                         | Intercompany Due From                                         | 144.00               |
| 14120         |                         | Product asset                                                 | -16,662.80           |
| 17690         |                         | Asset Additions                                               | 600.00               |
| 21100         |                         | Accounts Payable Trade                                        | -65,874.6            |
| 21101         |                         | Tree Farm Payable                                             | -4,217.50            |
| 21190         |                         | Not involced receipts                                         | -57,297.8-           |
| 21300         |                         | Payment selection                                             | 0.0                  |
| 21505         |                         | Unearned revenue                                              | -24,066.63           |
| 21510         |                         | Customer Prepayments                                          | -4,533.6             |
| 21610         |                         | Tax due                                                       | -104.4               |
| 21622         |                         | Tax suspense for Consolidation                                | 70.00                |
| 21800         |                         | Intercompany Due To                                           | -144.00              |
| 22900         |                         | Accrued Expenses Others                                       | -100.00              |
| 31000         |                         | Capital/Common Stock                                          | -1,000.00            |
| 32900         |                         | Retained Earnings                                             | -499.9               |
| Balance She   | et Accounts             |                                                               | -22,906.30           |
| Prior Year ne | ot tfrd to Ret Earnings |                                                               | -2,000.00            |
| Total Balanc  | e Sheet Accounts        |                                                               | -24,906.30           |
| 41000         |                         | Trade Revenue                                                 | -105,316.4           |
| 43000         |                         | Sideline Revenue                                              | -5,100.0             |
| 49700         |                         | Charge revenue                                                | -8,800.0             |
| 51100         |                         | Product CoGs                                                  | 115,554.3            |
| 51400         |                         | Inventory Clearing                                            | 7,793.7              |
| 56300         |                         | Inventory Adjustment                                          | -2,678.5             |
| 58100         |                         | Involce price variance                                        | 1,827.3              |
| 58200         |                         | Purchase price variance                                       | 149.9                |
| 58300         |                         | Purchase price variance Offset                                | -149.9               |
| 58600         |                         | Rate Variance                                                 | -72.00               |
| 60910         |                         | Staff Gifts & Perks                                           | 1,200.00             |
| 61300         |                         | Other Occupancy Costs                                         | -45.00               |
| 66100         |                         | Data Processing Supplies                                      | -1.0                 |
| 75100         |                         | Education Course Fees                                         | 50.0                 |
| 78100         |                         | Bad Debts Write-off                                           | 10.0                 |
| 79600         |                         | Charge expense                                                | 22,149.0             |
| Dempiere®     | SuperU                  | iser@GerdenWorld.1HQ [0.0.0.0[localhost-edempiere-adempiere}] | 16/09/2015 7:00:04 P |
|               |                         |                                                               |                      |
| Adaxa         |                         | Trial Balance                                                 | Page 2 of            |
| Name          |                         | Description                                                   | Tota                 |
|               |                         |                                                               |                      |
| 83100         |                         | Labor (Absorbed)                                              | -1,665.1             |

You could add a Report Line for 'Total Balance Sheet Accounts - P&L Items in Current Year' to print a zero balance at the end of the report.

## **Changes to the List Report Writer**

## **List Report Writer Modifications**

The List Report Writer has been modified to support Header/Content/Footer more generally. This allows better looking reports to be created more easily.

#### Example:

Inventory Valuation Report with Header and Footer

| Warehouse: HQ Warehouse<br>Currency: USD | tory varuation | Price List Version: Purchase 2013<br>Valuation Date: 30/09/2015 |              |  |
|------------------------------------------|----------------|-----------------------------------------------------------------|--------------|--|
| Product                                  | On Hand Qty    | Standard Cost                                                   | StdCostValue |  |
| Azalea Bush - Azalea Bush                | 100            | 15.00                                                           | 1,500.00     |  |
| Elm - Elm Tree                           | 100            | 7.00                                                            | 700.00       |  |
| Fertilizer#50 - Fertilizer #50           | -96            | 0.001                                                           | 10           |  |
| Fertilizer#50 - Fertilizer #50           | 4              | 18.00                                                           | 72.00        |  |
| Fertilizer#50v2 - Fertilizer #50 v2      | 113            | 25.00                                                           | 2,825.00     |  |
| Fertilizer#70 - Fertilizer #70           | 100            | 30.00                                                           | 3,000.00     |  |
| Grass - Grass Seed Container             | 100            | 48.00                                                           | 4,800.00     |  |
| Hoe - Hoe 4 ft                           | 100            | 12.75                                                           | 1,275.00     |  |
| Holly Bush - Holly Bush                  | 100            | 24.00                                                           | 2,400.00     |  |
| Mulch - Mulch 10#                        | 78             | 2.70                                                            | 210.60       |  |
| Nitrogen - Nitrogen                      | 50             | 0.001                                                           | 04           |  |

#### <snip>

|                                               |     |       | 40 519 42 |
|-----------------------------------------------|-----|-------|-----------|
| zzzzz12mth - xxxxxx12 mth revenue recognition | -1  | 0.001 | 00        |
| Weeder - Weeder                               | 100 | 2.55  | 255.00    |
| TShirt-RL - TShirt - Red Large                | 100 | 1.10  | 110.00    |
| I Shirt-GL - I Shirt - Green Large            | 100 | 1.10  | 110.00    |

1/1

## Using Header and Footer in standard reports....

untick "Standard Header/Footer" and "Print Parameters"

| Print Format 🗙   |                                     |                       |        |                |                        |          |
|------------------|-------------------------------------|-----------------------|--------|----------------|------------------------|----------|
| ) 🔲 🗊 🔂 🔆        |                                     | 0 🕫 🖬 🔕               | • • •  |                | 2 2 4 2                | 🔊 🔳 •    |
| Print Format     | Client*                             | GardenWorld           | -      | Organisation*  | 1HQ                    | -        |
| Display Order    | Name*                               | Inventory Valuation F | Report |                |                        |          |
| Sort Order       | Description                         |                       |        |                |                        |          |
| Format Item      |                                     | Active                |        |                | Default                |          |
| Item Translation | <u>Table</u> *                      | T_InventoryValue      | •      | Report View    | RV_T_InventoryValue    | <b>•</b> |
|                  |                                     | E Form                |        |                | Table Based            |          |
|                  | <u>Print Paper</u> *                | A4 Portrait           | •      |                | Standard Header/Footer |          |
|                  |                                     | Print Parameters      |        |                |                        |          |
|                  | <u>Print Table</u><br><u>Format</u> |                       | •      | Printer Name   |                        |          |
|                  | Header<br>Margin*                   | 60                    |        | Footer Margin* | 36                     |          |
|                  | Print Font*                         | SansSerif 9           | •      | Print Color*   | Black                  | -        |
|                  | Jasper Process                      |                       | •      |                |                        |          |
|                  | Classname                           |                       |        |                |                        |          |

#### Select the area that the Print Format Item is to appear in.

| Print Format 🗙   |                 |                            |                   |
|------------------|-----------------|----------------------------|-------------------|
| ) 📑 🗊 🔂 🗙        |                 | ] 🕫 🗃 🌒 🌲 著 🛧 🝷            | 2 3 8 6 6         |
| Print Format     | <u>Client</u> * | Garden World               | Organisation* 1HQ |
| Display Order    | Print Format*   | Inventory Valuation Report |                   |
| Sort Order       | Sequence*       | 5                          |                   |
| Format Item      | Name*           | logo                       |                   |
| Item Translation | Print Text      | Active                     | Cont.             |
|                  |                 | Suppress Null              | Cent              |
|                  | Display Logic   |                            | ]                 |
|                  | Format Type*    | Image 💌                    |                   |
|                  |                 | Image Field                |                   |
|                  |                 | Image attached             |                   |
|                  | Area*           | Header                     | 1                 |
|                  |                 | Footer                     | 🗆 Set I           |
|                  |                 |                            | Next              |
|                  | Below Column    | 0                          |                   |

#### example of header field #1

| Print Format 🗙   |               |                            |            |   |          |          |                     |   |
|------------------|---------------|----------------------------|------------|---|----------|----------|---------------------|---|
| ) 🔲 🗊 🔂 🗙        |               | 0 🕫 🗉 🛇 🧔 📦                | <b>* *</b> | ♣ | <b>*</b> |          | 🍐 🔍 🍡 🐼             |   |
| Print Format     | Client*       | GardenWorld                |            | - | Organ    | isation* | 1HQ                 |   |
| Display Order    | Print Format* | Inventory Valuation Report |            | - |          |          |                     |   |
| Sort Order       | Sequence*     | 10                         |            |   |          |          |                     |   |
| Format Item      | Name*         | Inventory Valuation        |            |   |          |          |                     |   |
| Item Translation | Print Text    | Inventory Valuation        |            |   |          |          |                     |   |
|                  |               | ✓ Active                   |            |   |          |          | Centrally maintaine | d |
|                  |               | Suppress Null              |            |   |          |          |                     |   |
|                  | Display Logic |                            |            |   |          |          |                     |   |
|                  | Format Type*  | Text                       |            | • |          |          |                     |   |
|                  | Area*         | Header                     |            | • |          |          |                     |   |
|                  |               | Relative Position          |            |   |          |          | Set NL Position     |   |

# example of header field #2

| ) 📄 🗊 🔂 🗙        |                    | 0 🕫 🎫 🔕 🌲 春 🏠              | • | ½ 🗉 🖬 🗁 🔍 ➡: 🐼 🔳 ↔               |
|------------------|--------------------|----------------------------|---|----------------------------------|
| Print Format     | Client*            | GardenWorld                |   | Organisation* 1HQ                |
| Display Order    | Print Format*      | Inventory Valuation Report | - |                                  |
| Sort Order       | Sequence*          | 20                         |   |                                  |
| Format Item      | Name*              | Warehouse                  |   |                                  |
| Item Translation | Print Text         | Warehouse:                 |   |                                  |
|                  | Print Label Suffix |                            |   |                                  |
|                  |                    | Active                     |   | Centrally maintained             |
|                  |                    | Suppress Null              |   | Suppress Repeats                 |
|                  | Display Logic      |                            |   |                                  |
|                  | Format Type*       | Field                      | - | Column* M_Warehouse_ID_Warehouse |
|                  | Format Pattern     |                            |   |                                  |
|                  | Area*              | Header                     | - | Barcode Type                     |

1

## example of content field #1

| Print Format X   |                      |                            |          |   |                 |                      |  |
|------------------|----------------------|----------------------------|----------|---|-----------------|----------------------|--|
| ) 📑 🗊 🔂 🔆        |                      | 0 🕫 🗐 🖉 🔹                  | <b>*</b> | 曑 | <u></u>         | ا 🐼 📲 🔊 ا            |  |
| Print Format     | <u>Client</u> *      | GardenWorld                |          | - | Organisation*   | 1HQ                  |  |
| Display Order    | <u>Print Format*</u> | Inventory Valuation Report |          | - |                 |                      |  |
| Sort Order       | Sequence*            | 60                         |          |   |                 |                      |  |
| Format Item      | Name*                | Product                    |          |   |                 |                      |  |
| Item Translation | Print Text           | Product                    |          |   |                 |                      |  |
|                  |                      | Active                     |          |   |                 | Centrally maintained |  |
|                  |                      | Suppress Null              |          |   |                 | Suppress Repeats     |  |
|                  | Display Logic        |                            |          |   |                 |                      |  |
|                  | Format Type*         | Field                      |          | - | <u>Column</u> * | M_Product_ID_Product |  |
|                  | Format Pattern       |                            |          |   |                 |                      |  |
|                  | Area*                | Content                    |          | - | Barcode Type    |                      |  |
|                  |                      | Next Line                  |          |   |                 | Next Page            |  |